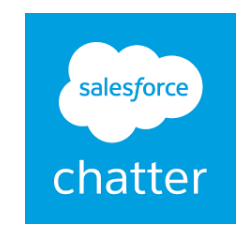

### チャットツール

# chatterの使い方

## 2019/1 株式会社ウェブイスト

Chatterとは

Chatterは、株式会社セールスフォース・ドットコムが開発した製品で、 プロジェクトコミュニケーションを大幅に改善するためのツールとして、 多くの企業に導入されています。

社外のメンバーと情報共有・ファイル共有が非公開で可能になります。 TwitterのようなUIで操作も簡単です。

アカウント発行の ご連絡

担当者より、招待メールを送付いたします。メール内の「今すぐ参加」のボタンまたは URLをクリックしてください。

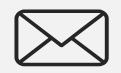

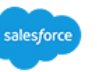

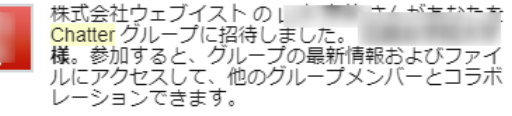

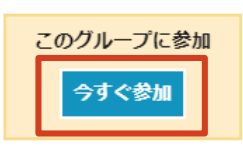

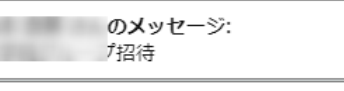

この招待を受け入れるには、次のリンクをクリックしてください。 https://webest.my.salesforce.

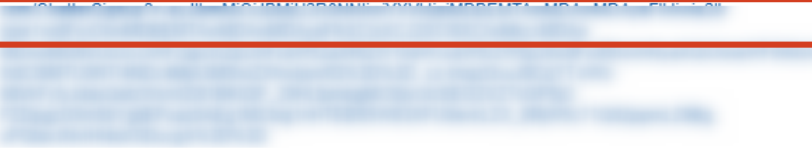

Chatter の優れた利用法をチェックする: <u>http://www.salesforce.com/Chatter/gettingstarted/examples/sales/</u> 株式会社セールスフォース・ドットコム 〒100-7012 東京都千代田区丸の内 2-7-2 JP タワー 12 階

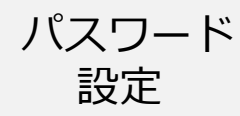

salesforce

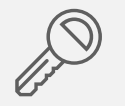

| 株式会社ウェブイストの Chatter へようこそ<br>8<br>た<br>ま社も                                                                                 | お名前とき<br>クリック<br><sup>後で変更する</sup>                                                      |
|----------------------------------------------------------------------------------------------------|-----------------------------------------------------------------------------------------|
| 2<br>会社のメール<br>変更<br>及デッグ1/2                                                                                               |                                                                                         |
| salesforce シ   株式会社ウェブイストの Chatter へようこそ   2-ザ名   @guest.webest.co.jp   パスワード   少な化もの文字を使用し、数字と文字を組み合わせて指定します。   確認用パスワード  | 1. <mark>念の為</mark><br>2. パスワ<br>3. 確認用<br>4. 「セキ<br>回答を<br>5. 「アカ                      |
| セキュリティの質問<br>セキュリティの質問<br>質問の選択 ・<br>回答<br>(パワラードを忘れたとき、この質問をします)、<br>(パワラードを忘れたとき、この質問をします)、<br>反函<br>アカウントを作成<br>A ワウ プロ | 質問の選択-<br>出生地は?<br>お客様の母親の#<br>ペットの名前は?<br>子供の頃のニック<br>配偶者または恋/<br>子供の頃の親友の<br>初めて仕事をした |
|                                                                                                    |                                                                                         |

### お名前と会社名を入力して「次へ」を クリックしてください。 後で変更することは可能です。

- 1. 念の為ユーザー名を控えてください。
- 2. パスワードを入力してください。
- 3. 確認用に再度パスワードを設定してください。
- 4. 「セキュリティの質問」をプルダウンして選び、 回答を入力してください。
- 5. 「アカウントを作成」を押してください。

| 質問の選択            |
|------------------|
| 出生地は?            |
| お客様の母親の結婚前の名前は?  |
| ペットの名前は?         |
| 子供の頃のニックネームは?    |
| 配偶者または恋人と出会った街は? |
| 子供の頃の親友の名前は?     |
| 初めて仕事をした街は?      |
|                  |

パスワードを忘れたときにこの質問が 表示されます。 回答しやすいものを選んでください。 この画面が 表示されたら スキップして ください。

「電話を登録しません」 をクリック。

これで終了です。

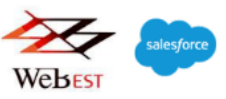

#### 携帯電話を登録

Salesforce にログインしたときに ID を簡単に確認できる ようになります。本人確認が必要な場合、いつでも登録済 みの電話にコードをテキストで送信できます。

| 围                      |    |   |
|------------------------|----|---|
| アメリカ (+1)              |    | • |
| 携帯電話番号                 |    |   |
|                        |    |   |
|                        |    |   |
|                        | 登録 |   |
| 後方知させる                 |    |   |
| 後 CAIP ビる<br>電話を登録しません |    |   |
| 1990 C 298 O 8 C/O     |    |   |

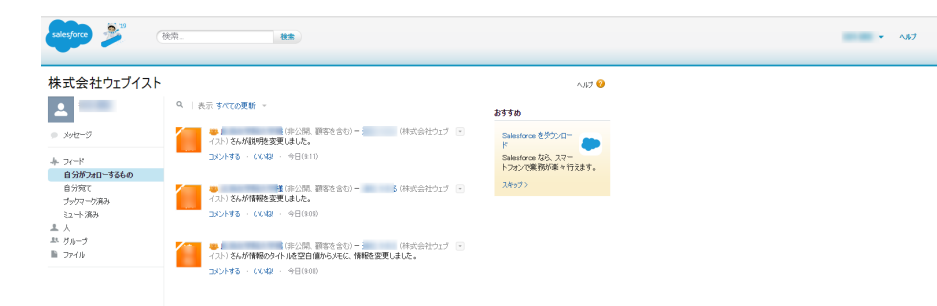

フィード画面が表示されます。